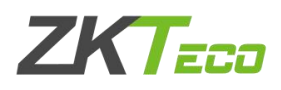

## 重置 ZKTime5.0 考勤管理系统管理员

| 1, | Access 数据库重置管理员               | 2  |
|----|-------------------------------|----|
|    | 1. 打开 access 数据库              | .2 |
|    | 2. 打开 user info 表             | .2 |
| 2、 | Microsoft SQL Server 数据库重置管理员 | •3 |
|    | 1. 打开 SQL Server 数据库          | .3 |
|    |                               |    |

注:本文提到的重置方法是登录 ZKtime5.0 考勤管理系统标准版软件忘记登录号 码和口令时的重置方法。初始的登录号码和口令默认都是管理员的考勤号码,可 以先尝试登录,若还是登录失败可以参考本文。

| 系统需要确认您的身份:<br>请在下面输入您的登录号码和口令登录<br>系统。<br>口令登录<br>登录号码 | 登录系统      |                | × |
|---------------------------------------------------------|-----------|----------------|---|
| A300   口令登录   登录号码                                      | 系统需要确认您的身 | 份!<br>         |   |
| 登录号码                                                    | 5         | 永统。<br>「口令登录」  |   |
|                                                         |           |                |   |
| ✓ 登录 🗶 退出 更改口令                                          |           | ✓ 登录 🗶 退出 更改口令 |   |

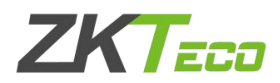

## 1、Access 数据库重置管理员

1. 打开 access 数据库

找到考勤系统使用的 access 数据库,默认 access 数据库在考勤管理系统安 装目录下。桌面找到考勤管理系统鼠标右键一打开文件位置一找到 att2000.mdb。 (电脑 XP 系统:桌面找到考勤管理系统鼠标右键属性一查找目标—找到 att2000.mdb)

2. 打开 userinfo 表

双击打开 access 数据库之后,在出现的界面中找到 userinfo 表,找到 SECURITYFLAGS(权限)以及 PASSWORD(密码)这两个字段,将这两个字段列中 的数值全部删除。建议鼠标右键字段名称——点击降序,这时管理员就会排到前 几行,删除相应数值即可。

| 安全警告 已禁用了数据库中的某         | 些内容 选项            |                     |                 |            |            |             |             |                     |
|-------------------------|-------------------|---------------------|-----------------|------------|------------|-------------|-------------|---------------------|
| <b>*</b> • •            |                   |                     |                 |            |            |             |             |                     |
| Reportitem              |                   |                     |                 |            |            |             |             |                     |
| SchClass                | THUSERINEO        |                     |                 |            |            |             |             | - ×                 |
| SECURITYDETAILS         | VERIFICAT - DE    | RAULTOR . CROUNTTUR | ATT THLATE      | OUTRADIA   | OVERTINE . | CEP - VOLT  | NAN - NIN7H | - DACEWORD - LUNCLA |
| ServerLog               | VENIFICAT · DE    | 1 2*                | 升序( <u>S</u> )  | 1          | 1          | 1           | 1           | MA==                |
| SHIFT                   |                   | 1                   | 降序(0)           | 1 :        | l 1        | 1           | 1           |                     |
| SystemLog               |                   | 1 01                | 复制(C)           | 1 :        | l 1        | 1           | 1           |                     |
| TBKEY                   |                   | 1                   | ¥右列右(P)         | 1 .        | 1          | 1           | 1           |                     |
| TBSMSALLOT              |                   | 1                   | 列宽(C)           | 1 :        | 1 1        | 1           | 1           |                     |
| TBSMSINFO               |                   | 1                   | 隐藏列(C)          | 1 :        | 1          | 1           | 1           |                     |
| TEMPLATE                |                   | 1                   | 取消障碍列のい         | 1          | L 1        | 1           | 1           |                     |
| USER OF RUN             |                   | 1 1                 | 冻结到(7)          | 1          | 1          | 1           | 1           |                     |
| USER_SPEDAY             |                   | 1                   | 取当时新专利的在结(A)    | 1 :        | 1 1        | 1           | 1           |                     |
| USER TEMP_SCH           |                   | 1 00                | ****            | 1 :        | ι 1        | 1           | 1           |                     |
| UserACMachines          |                   | 1 073               | <b>登</b> 伐止)    | 1 .        | 1          | 1           | 1           |                     |
| UserACPrivilege         |                   | 1                   | 插入列( <u>C</u> ) | 1 .        | L 1        | 1           | 1           |                     |
| USERINFO                |                   | 1                   | 查阅列([_)         | 1 .        | 1 1        | 1           | 1           |                     |
| UsersMachines           |                   | 1                   | 删除列( <u>M</u> ) | 1 :        | l 1        | 1           | 1           |                     |
| UserUpdates             |                   | 1                   | 重命名列(N)         | 1 :        | 1          | 1           | 1           |                     |
| UserUsedSClasses        |                   | 1                   | 1               | 1 .        | L 1        | 1           | 1           |                     |
| 🔲 ZKAttendanceMonthSt 🚽 | 记录: 🖬 🔰 篇 1 项(共 : | 34 项 + H H X 无筛选器   | 捜索(             |            | ш          |             |             | *                   |
|                         |                   |                     |                 |            |            |             |             |                     |
| USERINFO                |                   |                     |                 |            |            |             |             | _ = ×               |
| VERIFICAT - DEFAULT     | IDE SECURITYE'    | ATT - INL           | ATE - OUTEARLY  | - OVERTIME | • SEP      | - HOLIDAY - | MINZU -     | PASSWORD - LUNCH    |
|                         | 1 1               | 5 1                 | 1               | 1          | 1          | 1 1         |             | MA==                |
|                         | 1                 | 1                   | 1               | 1          | 1          | 1 1         |             |                     |
|                         | 1                 | 1                   | 1               | 1          | 1          | 1 1         |             |                     |
|                         | 1                 | 1                   | 1               | 1          | 1          | 1 1         |             |                     |
|                         | 1                 | 1                   | 1               | 1          | 1          | 1 1         |             |                     |
|                         | 1                 | 1                   | 1               | 1          | 1          | 1 1         |             |                     |
|                         | 1                 | 1                   | 1               | 1          | 1          | 1 1         |             |                     |
|                         | 1                 | 1                   | 1               | 1          | 1          | 1 1         |             |                     |

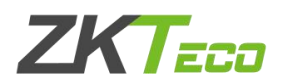

## 2、Microsoft SQL Server 数据库重置管理员

1. 打开 SQL Server 数据库

进入 SQL Server 数据库界面,找到考勤系统所连接的 SQL 数据库。

2. 新建查询重置语句

先点击相应数据库,再点击新建查询输入重置管理员语句:

update userinfo set securityflags=null, password=null.

执行该重置管理员语句显示行受影响即已成功执行。

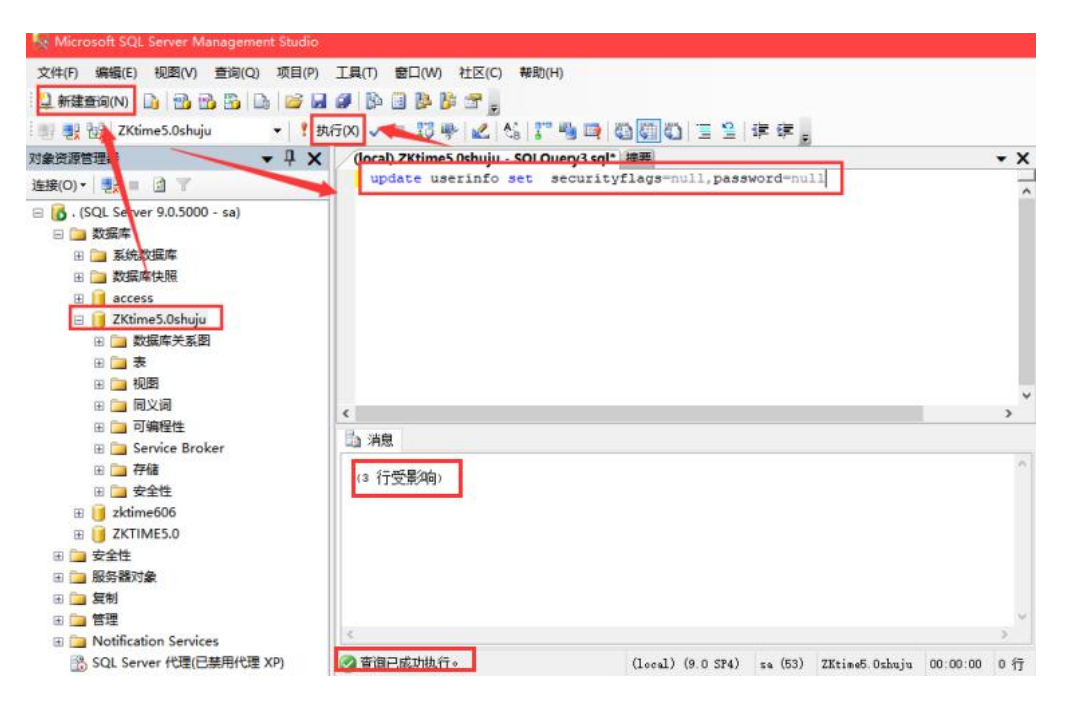